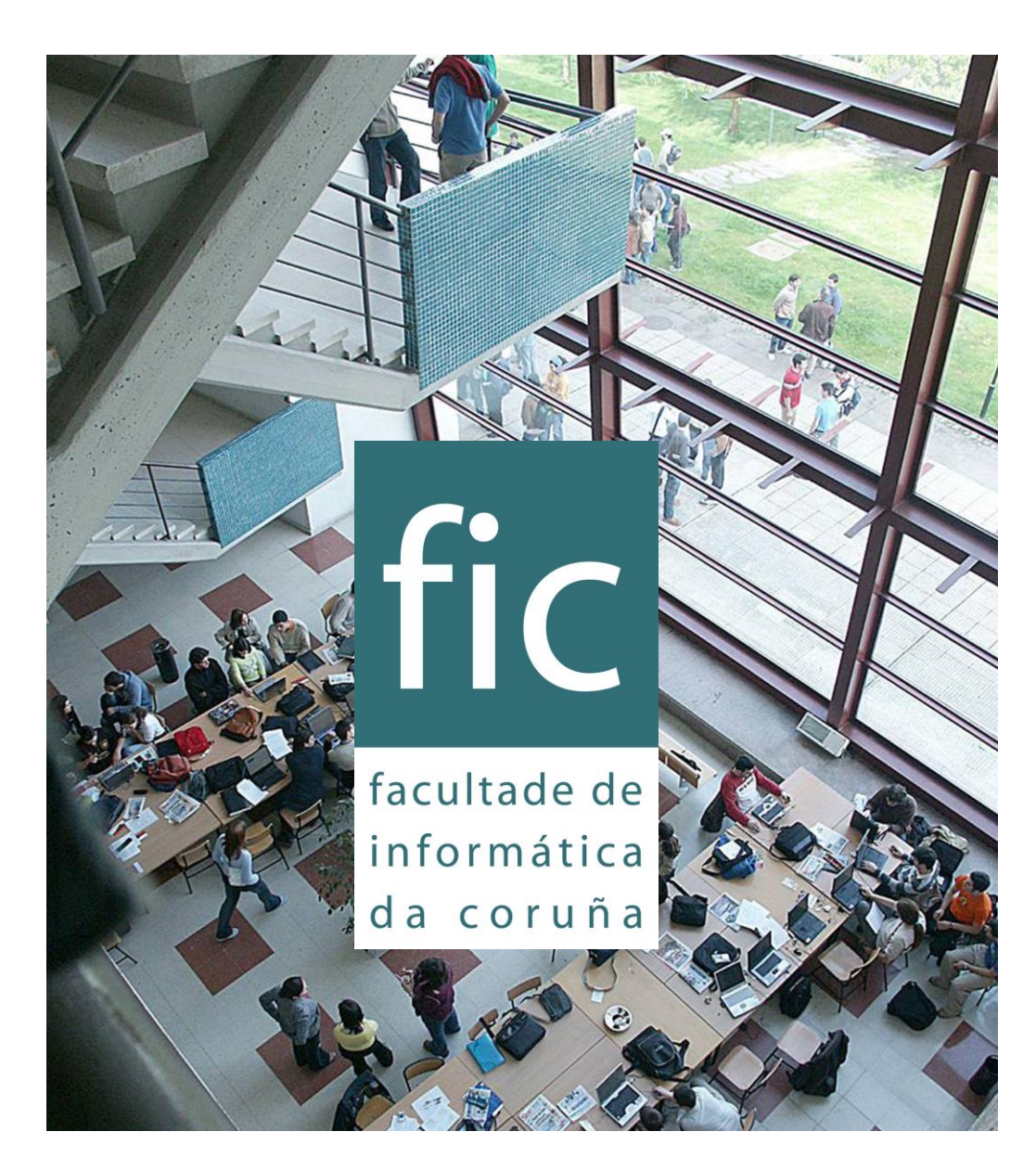

#### Primeiros pasos na FIC.

Recursos virtuais.

### PASO 1: Activa os servizos.

#### activar os servizos virtuais na UDC. Segue Entra na páxina: <u>https://servizos.udc.es/</u> estos pasos. Selecciona activar a túa conta Servizos UDC Inicio de sesión Para acceder aos servizos o de servizos (usuarlo e contrasinal). 2 Se tes algún problema no en frecuentes (FAQ) que te poden axudar a l no acceso aos servizos informáticos da UDC. Neste docun Contrasina artistar a true consta da a UNIVERSIDADE DA CORUÑA Servizos UDC Activación de Servizos da UDC Benvido a activación de servizos da UDC. O Servizo de Informática e Comunicacións pon a disposición da comunidade universitaria unha serie de ferramentas tecnolóxicas: correo electrónico coreorativo rede sen flos (WFI), moodie, secretaria virtual, acceso remoto ao catálogo de bibliotecas e préstamos, portal cautivo, etc. Para ter acceso a estas ferramentas debes activar a túa conta UDC seguindo os pasos que indicamos nesta páxina. Selecciona a opción de novo r aos teus servizos membro da UDC Selecciona a opción que corresponda... Novo membro da UDC Usuario existente 3 Elixe esta opción se es un novo alumno da UDC Elixe esta opción se xa dispós de conta de correo na (matrícula por primeira vez), se es un novo UDC (@udc, @ucv.udc.es ou @cdf.udc.es) contratado da UDC ou se non tês conta de correo electrónico na UDC. See UNIVERSIDADE DA CORUÑA Introduce o código Servizos UDC proporcionado na matrícula Activación de novo usuario Código de activación Se es un novo membro da UDC debes proceder a Tipo de documento N.I.F. activar os teus servizos. Precisamos o código de . activación e o número e tipo de documento co que te Número de documento identificaches diante da UDC, no momento de Activarme ou voltar atrás formalizar a túa matrícula ou o teu contrato. Se es estudiante recibiches o teu código xunto co resgardo de matrícula (se non o atopas, podes

Coa matrícula recibes un código para

resgardo de matrícula (se non o atopas, podes solicitalo de novo no teu centro). Se es PAS, PDI ou Persoal de Convenios e Contratos atoparalo coa copia do teu contrato (podes solicitalo de novo no servizo de persoal correspondente).

#### A conta de servizos

Nesta conta tes diferentes servizos virtuais aos que podes acceder. Entre eles recorda marcar a preferencia no horario antes de que se realice a asignación.

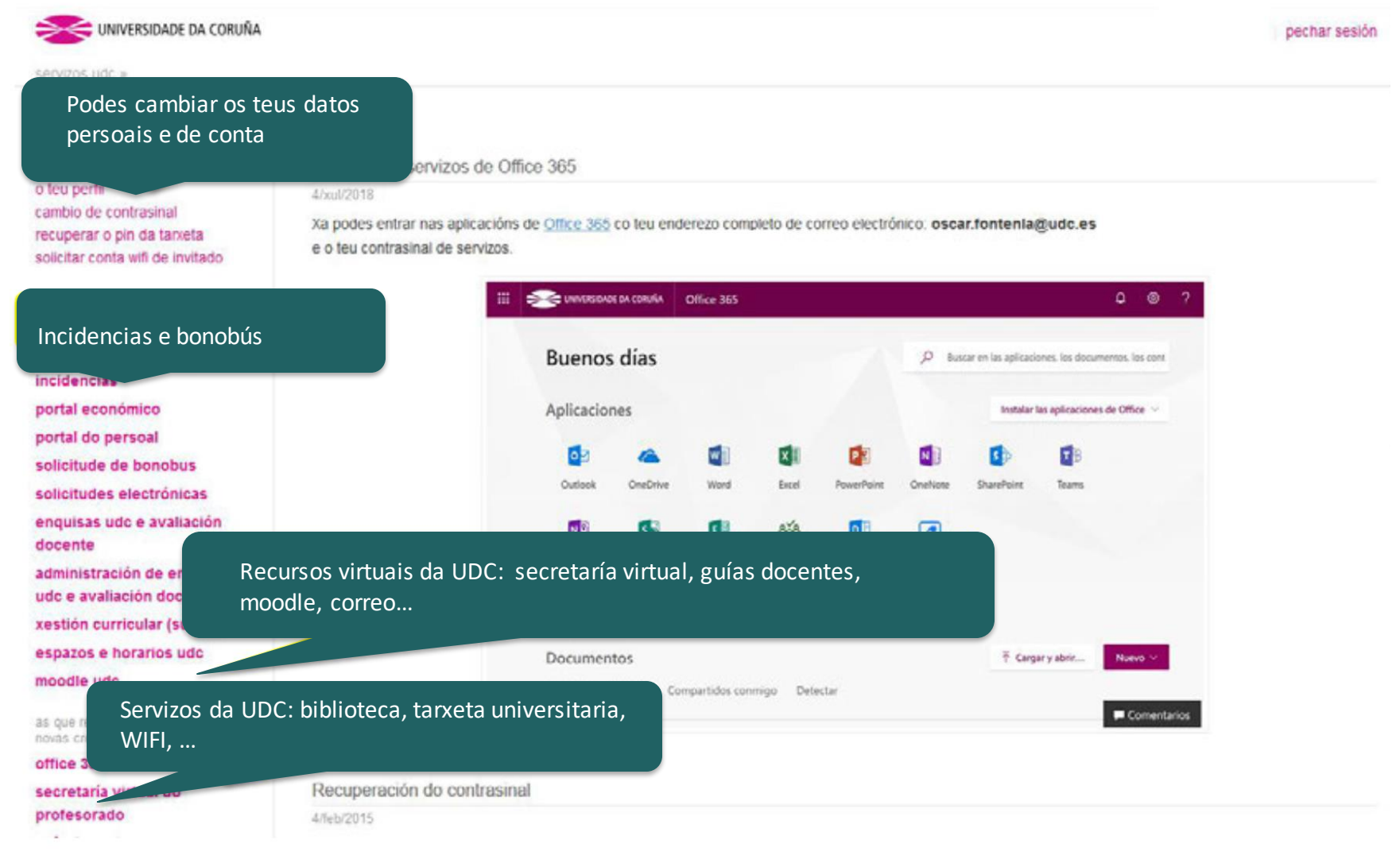

#### Office 365 na UDC

Os estudantes da UDC tedes acceso a un portal de Office 365 para traballar on line ou descargar as ferramentas de MS Office.

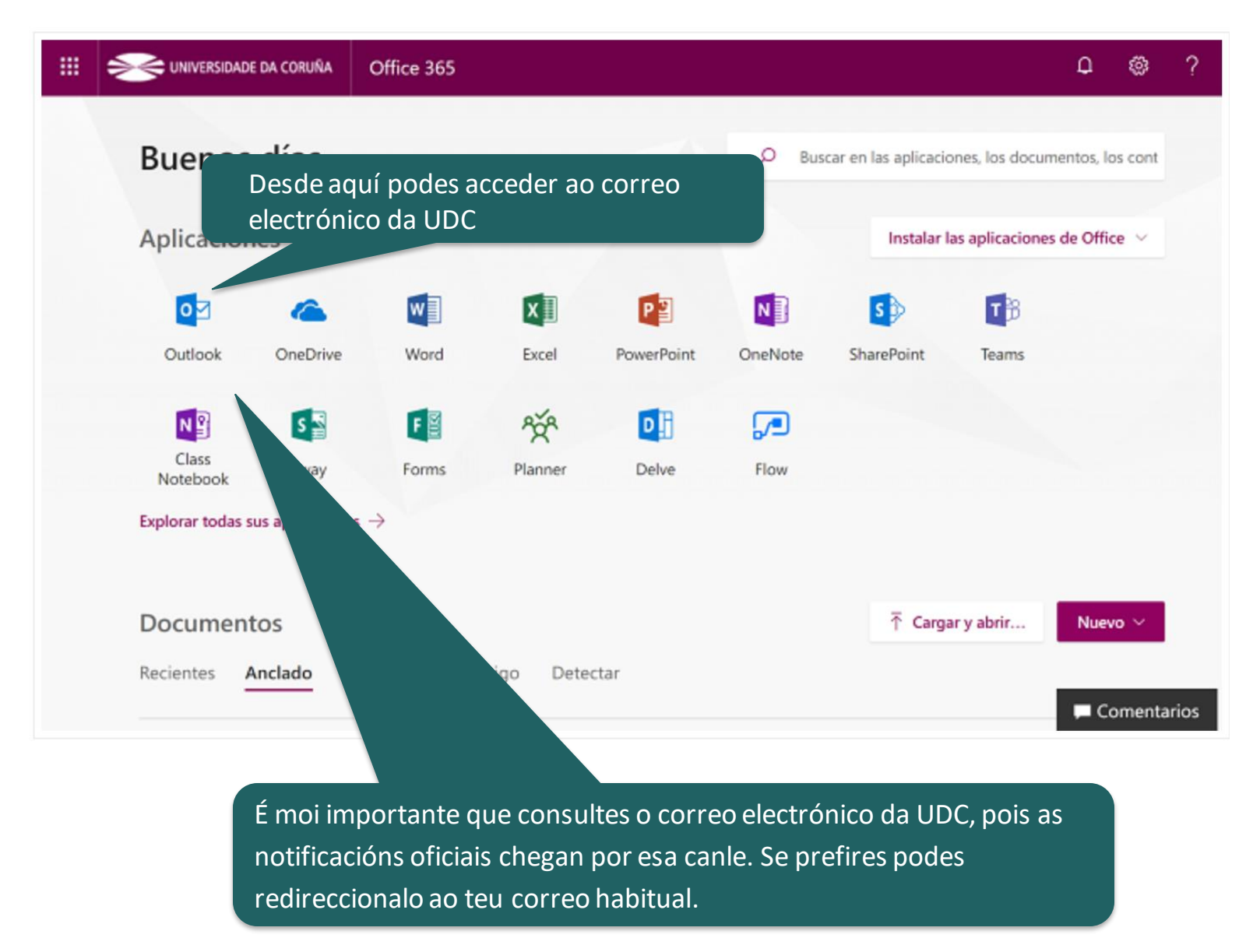

#### Redireccionar o correo da UDC

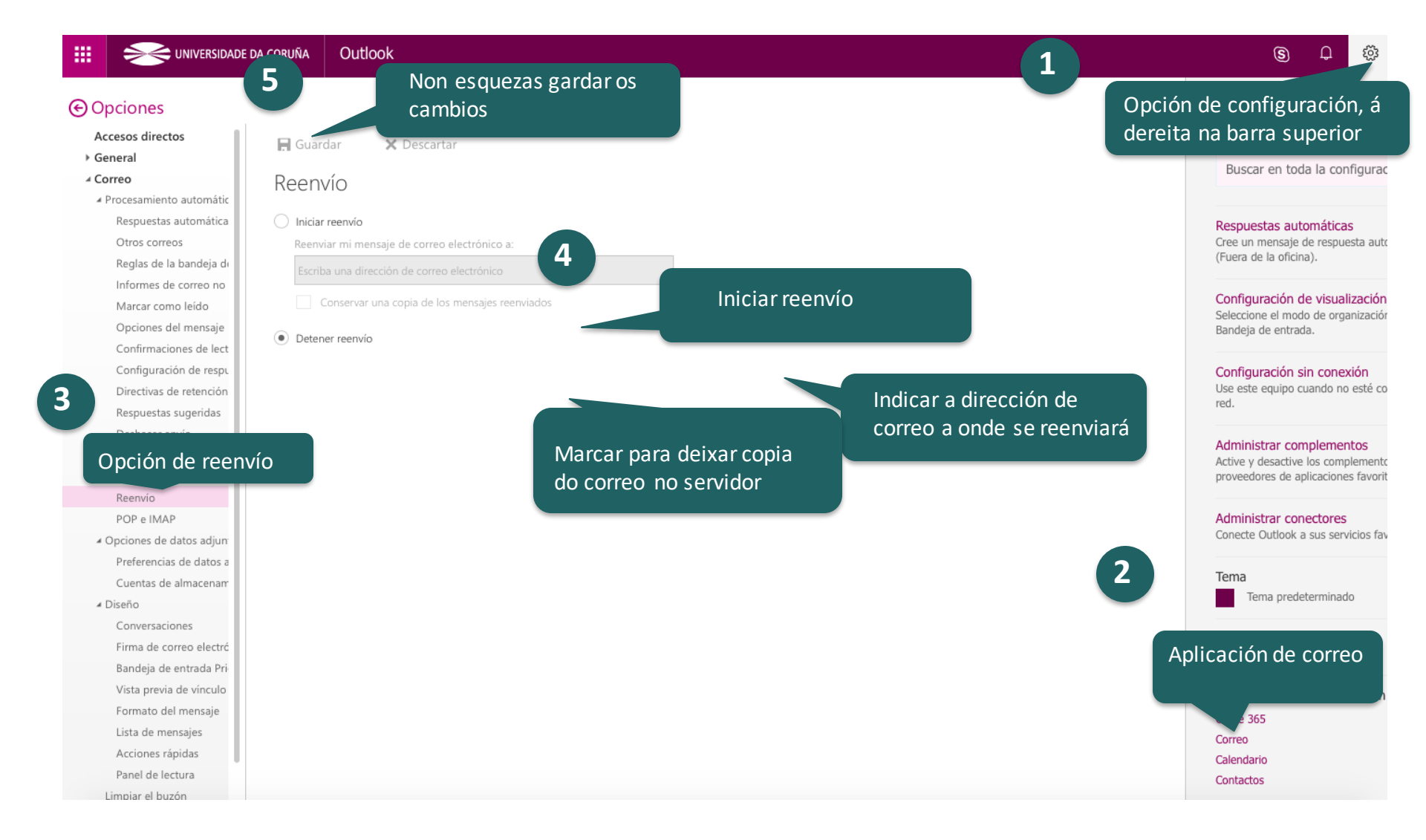

### PASO 2: Saca a tarxeta universitaria

Nos teus primeiros pasos na FIC, achégate ao Pavillón de Estudantes (enfrente da FIC) e saca a túa tarxeta.

A tarxeta é necesaria para acreditarte e usar os servizos que integra. Consulta estes en: <u>https://www.udc.es/gl/tiu/utilidade/</u>

Solicítase so unha vez e ten validez ata que finalizas os estudos. A súa tramitación é gratuita.

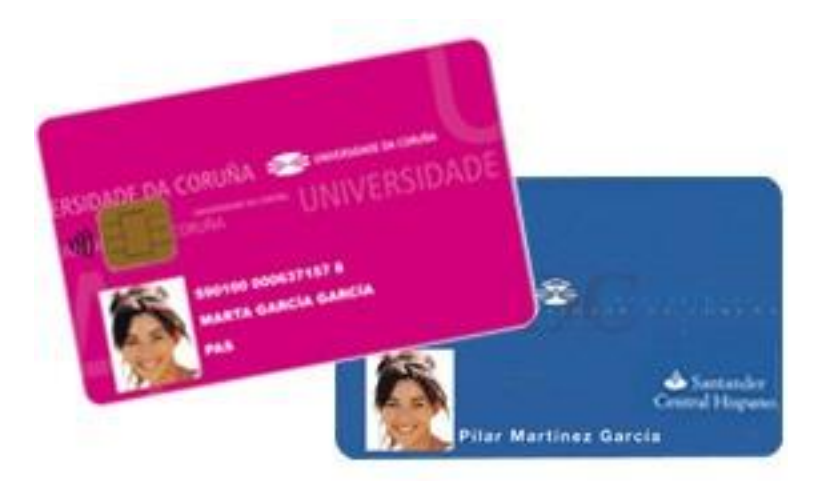

Algúns servizos da tarxeta universitaria, como o préstamo de libros na biblioteca, requiren da activación previa no portal de Servizos da universidade, polo que é recomendable rexistrarse (ver pasos anteriores) antes de obter a tarxeta.

# PASO 3: Configura a WiFi

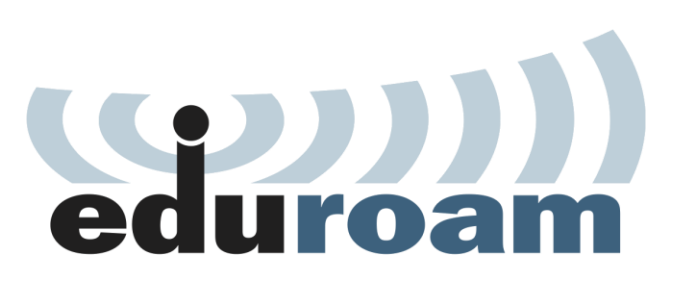

Existen dúas redes alternativas:

- Eduroam: é a opción máis recomendada
  - Ofrece conectividade segura
  - Permite aos usuarios que se despracen a outras instituciones do programa (universidades, por exemplo) dispoñer de conexión.
  - Configuración, automática e manual, en: <u>https://www.udc.es/gl/rede/wifi/configuracion/</u>
- udcportal:
  - Non require configuración especial nin instalación de software de seguridade
  - Acceso a internet non seguro (non recomendable para envío de contrasinais)
  - No primeiro acceso dende o navegador web solicita usuario e contrasinal da UDC

### PASO4: Entra no Moodle

O Moodle é a plataforma virtual docente da UDC. Nel os profesores colgarán materiais, abrirán espazos de entrega de tarefas ou subirán notas dos traballos e exames.

#### Entra na páxina: <u>https://moodle.udc.es</u>

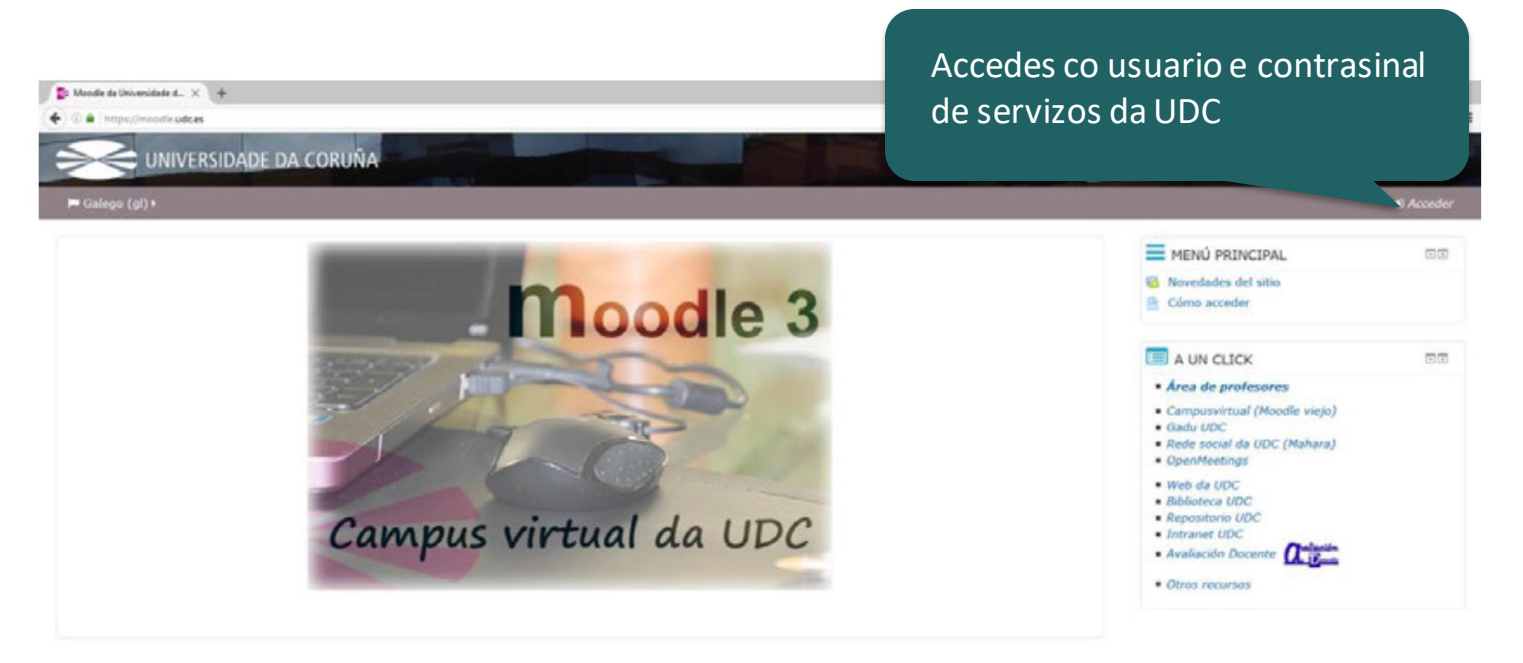

### **PASO 5: Engade a secretaría virtual aos favoritos**

Moitos dos trámites administrativos deberás facelos a través desta secretaría virtual. Non a perdas de vista!

Entra na páxina: <u>https://matricula.udc.es/Secretaria/</u>

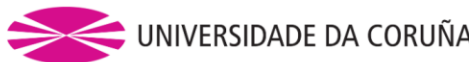

|                                                                                                    | E DA CORUNA                                                                                                    | Secretaria Virtual                            |
|----------------------------------------------------------------------------------------------------|----------------------------------------------------------------------------------------------------|-----------------------------------------------|
|                                                                                                    |                                                                                                    | Secretaría Virtual Estudantado                |
| r ao Menú principal                                                                                                    |                                                                                                    | cambiar a Español                             |
| Información                                                                                                    | Identificación                                                                                                    |                                               |
| Introduce o teu código de<br>usuario e contrasinal para<br>acceder á secretaría virtual.                                                                                                    | Con usuario/contrasinal                                                                                                    |                                               |
| * Lembra que se distingue entre<br>maiúsculas e minúsculas.<br>* Se non os lembras podes<br>acudir co DNI ao teu centro.                                                                                                    | Sistema de Identificación Único mediante usuario/contrasinal. Para acceder a todos os servizos https://servizos.udc.es o antes posible.<br>Introduce o teu usuario/contrasinal e preme no botón "Acceder". | da UDC é necesario que te rexistres na páxina |
| Problemas?<br>Se tes algunha dificultade ou<br>dúbida no uso da Secretaría<br>Virtual, <u>neste enlace</u> atoparás<br>unha listaxe de preguntas<br>frecuentes que che poden                                                                         | Usuario:<br>Contrasinal:                                                                                                    | 2                                             |
| axudar a determinar a causa do<br>teu problema ou incidencia no<br>acceso aos servizos informáticos<br>da UDC. Nesta mesma páxina<br>figuran tamén (no apartado<br>"Incidencias") os datos de<br>contacto co Centro de Atención<br>a Usuarios (CAU). | Con certificado dixital                                                                                                    | Acceder                                       |
| Certificado Dixital<br>Se tes problemas co uso dos<br>certificados dixitais proba<br>primeiro a pechar por completo<br>o teu navegador e inténtao de<br>novo.                                                                                        | Podes identificarte mediante <b>Certificado Dixital</b> .<br>Admítense o DNI Electrónico e os da FNMT.                                                                                                    | clectrónico                                   |
| pepes ter instalados todos os<br>programas necesarios e o teu<br>equipo correctamente<br>configurado para o uso dos<br>certificados dixitais.                                                                                                    |                                                                                                    | Acceder                                       |

## Encontras problemas cos pasos informáticos?

- Na UDC:
  - Centro de Atención ao Usuario (CAU): Extensión: 2222 Correo electrónico: cau.sic@udc.es
- Na FIC:
  - Centro de Cálculo (CeCaFI):
    Primeiro andar da FIC

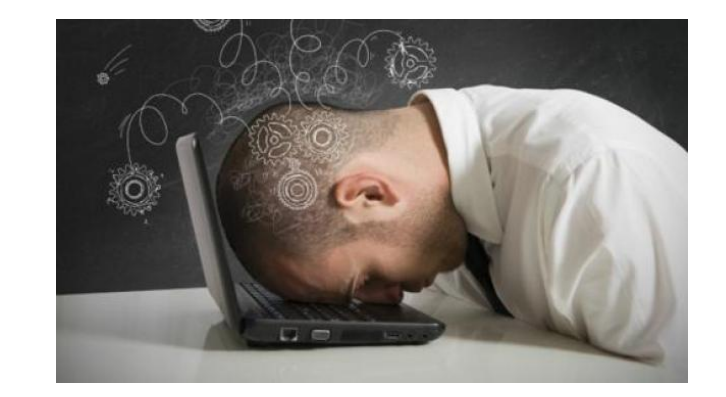

• Preguntas frecuentes relacionadas con temas informáticos del alumnado: http://www.udc.es/aspau/faq\_alumnos